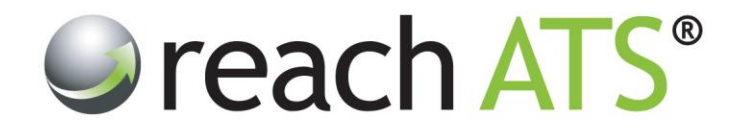

## User Guide

# Candidates

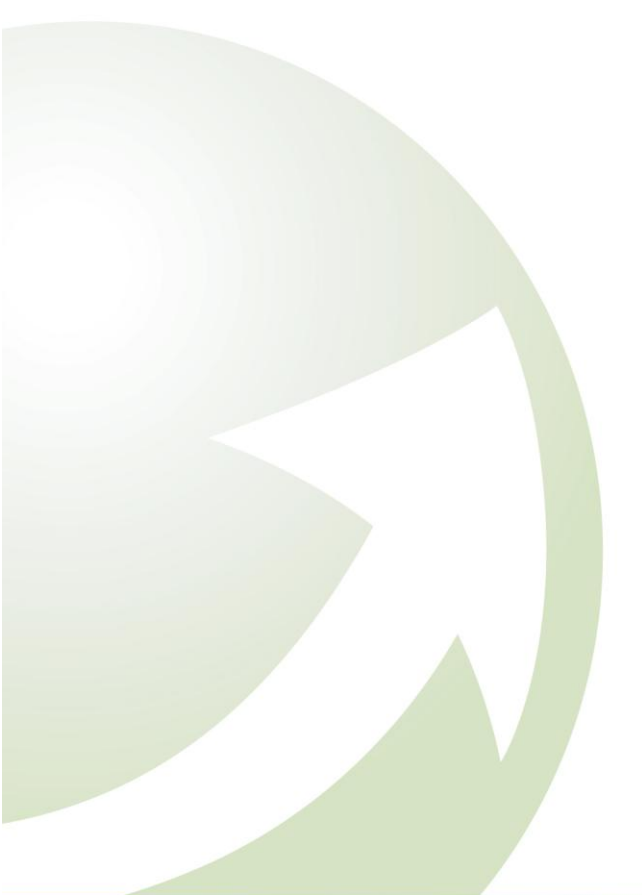

Prepared By: Reach Support

Strictly Commercial in Confidence

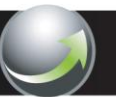

## reach ATS<sup>®</sup>

Page

#### CONTENTS

| 1.  | Candidates overview                             | 2  |
|-----|-------------------------------------------------|----|
| 2.  | Select job                                      | 2  |
| 3.  | Candidate listing                               | 3  |
| 4.  | Stage tabs                                      | 5  |
| 5.  | Options bar                                     | 5  |
| 6.  | Candidate record card                           | 6  |
| 7.  | Progress a candidate to the Next Stage          | 7  |
| 8.  | Reject a candidate from the recruitment process | 8  |
| 9.  | Withdraw a candidate's application              | 8  |
| 10. | Mark a candidate 'On Hold'                      | 9  |
| 11. | Recruiter Forms                                 | 9  |
| 12. | Access Batch Actions                            | 11 |
| 13. | Search for Candidates                           | 11 |

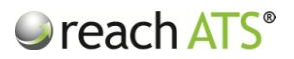

#### 1. Candidates Overview

The **Candidates** module allows HR users to manage candidates for vacancies across the organisation in terms of:

- Viewing every individual candidate application for every vacancy
- Progressing candidates through the recruitment process
- Rejecting candidates from the recruitment process
- Accessing detailed candidate information in their Record Card
- Scheduling interviews and other activities
- Reviewing references
- Entering offer and contract details
- Uploading candidate files (e.g. Proof of Identity)
- Emailing candidates individually or in batches
- Searching for specific candidates

#### 2. Select Job

When the Candidates tab is clicked, the list of live vacancies is loaded. To update the vacancy list you can filter the list by job status, operating division or job role.

Click the black arrow icon next to a job to view additional details about the job.

| Figure  | 1: | Select Job |
|---------|----|------------|
| I Iguic |    | 301000     |

| Andidate Listing - Select Job                              |                                                            | Q Candidate Searc | n. Enter app IC           | ) or name   | •     |
|------------------------------------------------------------|------------------------------------------------------------|-------------------|---------------------------|-------------|-------|
| JOB STATUS Live V OPER                                     | ATING DIVISION All                                         | ▼ ROLE All        |                           |             | •     |
| Job ID Job Title                                           | Operating Division                                         | Role              | Total                     | Active      | Hired |
| > 25632 Customer Care Team Leader                          | Commercial Services                                        | Call Centre       | 5                         | 5           | 5/5   |
| > 25773 Electrical Engineer                                | Retail Operations                                          | Engineering       | 0                         | 0           | 0/0   |
| 25724 Fabric Controller                                    | Retail Stores                                              | Manufacturing     | 22                        | 20          | 1/1   |
| ▶ 25723 Lift Service Engineer                              | Civil and Environmental Engineering                        | Operations        | 16                        | 16          | 1/1   |
| 25727 Main Grade Lecturer Maths                            | Mathematics                                                | Lecturing         | 27                        | 24          | 4 / 1 |
| ▶ 25722 Main Grade Lecturer Physics                        | Physics                                                    | Lecturing         | 27                        | 23          | 5/3   |
| 25778 Procurement Administrator                            | Commercial Services                                        | Operations        | 20                        | 20          | 0 / 1 |
| Salary: £16,560 to £22,770 per annum<br>Location: Solihull | Closing Date: 25/12/2013<br>HR Administrator: Amanda Clark | Hiring Managers:  | Kevin Dalto<br>Richard Ha | n<br>Istead |       |
| > 25668 Register With Us                                   | Commercial Services                                        | Operations        | 1                         | 1           | 0/0   |
| 25621 Sales Assistant - Solihull                           | Retail Operations                                          | Sales             | 9                         | 9           | 0/2   |
| > 25618 Store Manager - Camden                             | Retail Operations                                          | Sales             | 22                        | 20          | 0 / 1 |
| 25620 Store Manager - Workington                           | Retail Operations                                          | Sales             | 21                        | 9           | 0/0   |

To load the candidate listing for a job, click anywhere on the job's row.

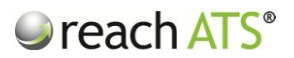

#### 3. Candidate Listing

Candidates are organised into tabbed stage groups and are listed in the order that they entered the stage, with newest candidates at the top of the list.

The candidate listing headings are:

- Candidate Name
- Application ID
- Application Date
- Location (Town / City)
- Grade (optional 1-5 star rating input by recruiter)
- Score (against any rating questions used in the application form)
- Current Stage

The listing updates in real time so you may see the tab counts increase or decrease as candidate apply and colleagues move candidates through the process.

#### Figure 2: Candidate Listing

| Screen 10 🗱 Shortlist | 1 Selinterview 7 🚨 Offer a 🔡 🕻 | Contract 2 👌 Appointed o 👘 🧐 | Onboard o    |           |
|-----------------------|--------------------------------|------------------------------|--------------|-----------|
| Candidate             | App ID Application Date        | Location Grade               | Score        | Stage     |
| 🗌 Ayesha Gupta        | 577457 🔚 🚨 22/07/2013 10:38AM  | I Cosford 常常常常               | <b>*</b> 75% | Screening |
| Adil Singh            | 577459 🗏 🖁 22/07/2013 10:29AM  | Wolverhampton ***            | 100%         | Screening |
| Tom Jones             | 577460 🗏 🖁 22/07/2013 10:22AM  | Wolverhampton                | * 75%        | Screening |
| Shelly Cutler         | 577461 📃 🚨 22/07/2013 10:20AM  | I Stourbridge 🔶 🚖            | 100%         | Screening |
| Sharon Mason          | 577468 22/07/2013 10:11AM      | I Shirley                    | 100%         | Screening |
| 🗌 Delia Smith         | 577464 📃 🌡 22/07/2013 10:04AM  | l Wolverhampton 🔶 🚖          | * 75%        | Screening |
| Amy Taylor            | 577465 🔤 22/07/2013 09:59AM    | I Wombourne                  | \$ 50%       | Screening |
| 🗌 Ryan Mcbride        | 577469 📃 🚨 22/07/2013 09:55AM  | I Pattingham                 | 100%         | Screening |
| Diane Millard         | 577467 📃 🖁 22/07/2013 09:51AM  | I Kidderminster              | <b>*</b> 75% | Screening |
| Harry Brown           | 577470 📃 🌡 22/07/2013 09:49AM  | Bilston                      | \$ 50%       | Screening |

To view the candidate's **complete application form**, click the form icon (next to the Application ID - see figure 2).

The form will open in a new tab for your review (see figure 3).

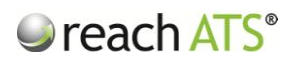

| Figure 3: | Candidate Application Form |
|-----------|----------------------------|
| 5         |                            |

| Eorm Viewer |                                                                                                    |                                                                                                    | 🕒 Print |
|-------------|----------------------------------------------------------------------------------------------------|----------------------------------------------------------------------------------------------------|---------|
|             | Sharon Mason                                                                                                    |                                                                                                    |         |
|             | Application for Procurement Administrator                                                                                                    |                                                                                                    |         |
|             | Applicant : 577468                                                                                                    |                                                                                                    |         |
|             | PERSONAL DETAILS                                                                                                    |                                                                                                    |         |
|             | Title<br>First Name<br>Surname<br>Email Address<br>Address<br>Town / City<br>County<br>County<br>Postcode<br>Home Telephone<br>Mobile Number<br>National Insurance Number | Mrs.<br>Sharon<br>Mason<br>smas0@yahoo123.com<br>Flat 4, The Greenway<br>Shirley<br>West Midlands<br>United Kingdom<br>B90 3AU<br>0121 444 5555<br>07876 111111<br>Ns123456A |         |
|             | Do you have the right to work in the UK?                                                                                                    | Yes                                                                                                    |         |
|             | ABOUT YOU                                                                                                    |                                                                                                    |         |
|             | When would you be able to start in this role?                                                                                                    | Within 1 Month                                                                                                    |         |
|             | Do you have the ability to work from home using<br>your own broadband connection?                                                                                         | Yes                                                                                                    |         |
|             | Do you have the ability to travel to various<br>locations using your own or public transport                                                                              | Yes                                                                                                    |         |
|             | Do you have the flexibility to work evenings and /<br>or weekends if required to as part of the job?                                                                      | Yes                                                                                                    |         |
|             | What is your current notice period? (If applicable)                                                                                                    | None                                                                                                    |         |
|             | EMPLOYMENT HISTORY                                                                                                    |                                                                                                    |         |

To **check the recruitment process** for the job at any time, click the applicant icon (next to the form icon in the Application ID column - see figure 2).

The recruitment process workflow will open in a new tab for your review (see figure 4).

| Workflow Ov<br>Housing Officers | erview                                                                                                    | St John<br>Ambulance                                                               |
|---------------------------------|----------------------------------------------------------------------------------------------------|------------------------------------------------------------------------------------|
| This workflow is used to proc   | ess candidates for Housing Officers e.g. Neighbourhood Housing Officer                                                                                                    |                                                                                    |
| STAGE NAME                      | DESCRIPTION                                                                                                    |                                                                                    |
| SCREENING                       | Hiring Manager reviews the candidate's Application Form (and CV if supplied)<br>or MAYBE. When each allocated Hiring Manager has screened the candidate<br>complete and moves the candidate to the next stage – Screening Decision<br>Stage Emails                                                            | and grades the candidate as 'YES', 'NO'<br>e, this action marks the stage as       |
| SCREENING DECISION              | HR reviews the Hiring Manager's screening feedback in the 'SCREENING' tab<br>the feedback the recruiter rejects the candidate or marks the candidate as sur<br>complete and moves the candidate to the next stage – Shortlisted.<br>Stage Emails<br>Con rejection send "Failed Screening"<br>Additional Forms | of the Candidate Record Card. Based on<br>ccessful. This action marks the stage as |

Figure 4: Checking the recruitment process for the job

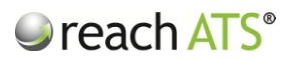

#### 4. Stage Tabs

For your convenience, candidates are grouped in the listing based on the stage of the recruitment process that they have reached.

For example, the stage group tabs may include:

- Screening
- Shortlist
- Interview
- Offer
- Contract
- Checks
- Onboard

Each tab shows a count of how many candidates are currently at stages associated with that Group e.g. **Contract** 34

Within each tab there will be individual stages and the candidate's current stage will be show in the Stage column.

#### 5. Options Bar

Figure 5:

A range of tools are available for each candidate by accessing the options bar.

To load the options bar, click anywhere on the candidate's row.

**Options Bar** 

| Candidate Listing - Procu | rement Administrator [ ID : 257 | 78]                 | Q Ca              | ndidate Se | earch. Enter app ID or name |
|---------------------------|---------------------------------|---------------------|-------------------|------------|-----------------------------|
|                           |                                 |                     |                   |            | - Job Selection             |
| Screen 10 Shortlist 1     | Pinterview 7                    | E Contract 2 🍐 Appo | inted o 👘 🎯 Onboa | ard o      |                             |
| Candidate                 | App ID Application              | Date Location       | Grade             | Score      | Stage                       |
| Ayesha Gupta              | 577457 🔄 🚨 22/07/2013 10        | :38AM Cosford       | ****              | 75%        | Screening                   |
| Adil Singh                | 577459 🔄 🚨 22/07/2013 10        | 29AM Wolverhampton  | ****              | 100%       | Screening                   |
| Tom Jones                 | 577460 🗏 🚨 22/07/2013 10        | 22AM Wolverhampton  | ****              | 75%        | Screening                   |
| Shelly Cutler             | 577461 📃 🚨 22/07/2013 10        | 20AM Stourbridge    | ****              | 100%       | Screening                   |
| Sharon Mason              | 577468 🔄 🚨 22/07/2013 10        | 11AM Shirley        | ***               | 100%       | Screening                   |
| 🖾 Card 📔 🖻 Rec Forms      | s 📔 🛩 Progress 🧧 🤤 F            | leject 🗾 💆 Withdraw | 🖲 Hold 📘 🖂        | Email      | Grade : -                   |
| Delia Smith               | 577464 📃 🚨 22/07/2013 10        | :04AM Wolverhampton | ****              | 75%        | Screening                   |
| Amy Taylor                | 577465 🗐 🖁 22/07/2013 09        | :59AM Wombourne     | ***               | 50%        | Screening                   |
| 🗌 Ryan Mcbride            | 577469 📃 🌡 22/07/2013 09        | :55AM Pattingham    | ****              | 100%       | Screening                   |
| Diane Millard             | 577467 📃 🚨 22/07/2013 09        | 51AM Kidderminster  | ***               | 75%        | Screening                   |
| Harry Brown               | 577470 🔄 🖁 22/07/2013 09        | .49AM Bilston       | 会会会会会             | 50%        | Screening                   |

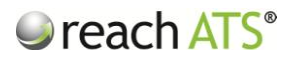

#### 6. Candidate Record Card

The Candidate Record Card for each candidate can be accessed at any time.

The Record Card allows the recruiter to:

- Instantly view the candidate's current status and contact details
- View the completed online application form
- View additional forms including references
- Access candidate files (e.g. CV) and upload files related to the candidate
- View additional forms (inc referees)
- View the audit trail of the application's history
- View & add application notes
- View any additional applications for other vacancies made by the candidate
- Progress a candidate to the next stage of the recruitment process
- Reject a candidate from the recruitment process

To access the Record Card:

- 1. Click anywhere on the candidate's row to access the options bar
- 2. Click Card

The Record Card will open in a new tab.

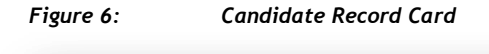

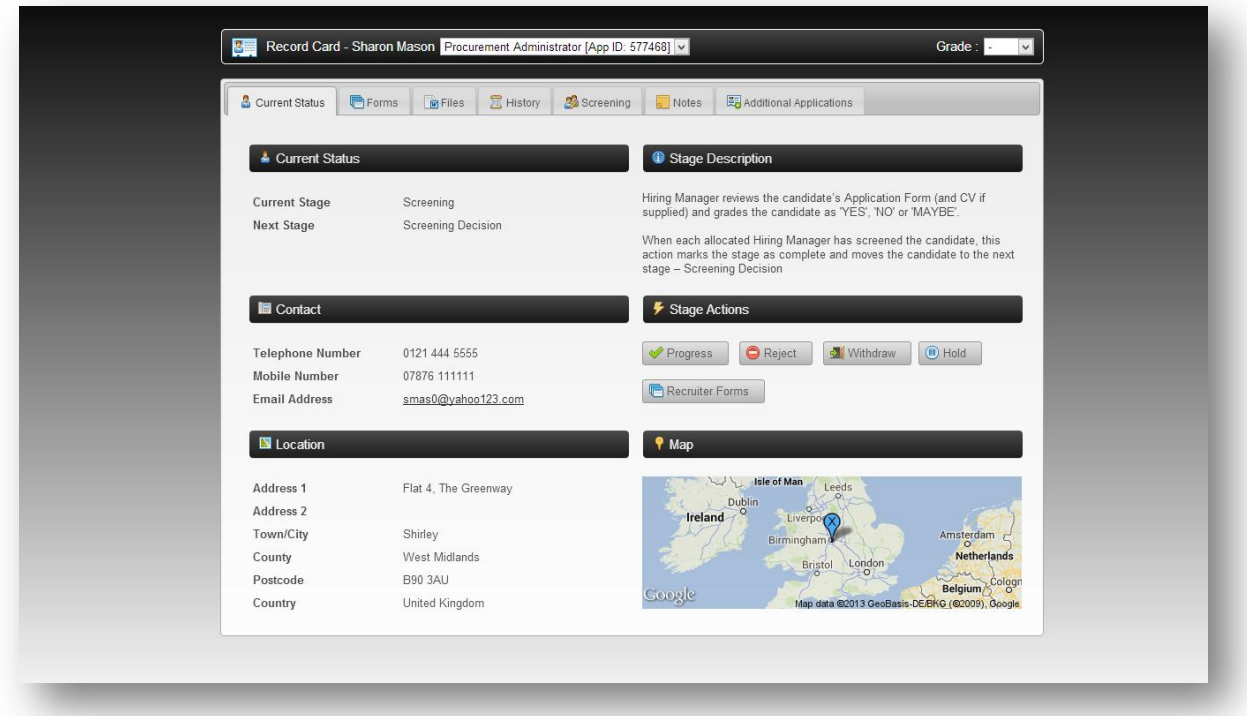

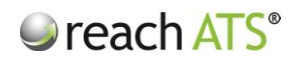

#### 7. Progress a candidate to the next stage

Candidates are moved through the recruitment process by progressing (or rejecting) their application at each **Recruiter Stage**.

To progress a candidate to the next stage:

- 1. Click the candidate's row to access the options bar
- 2. Click Progress from the available options
- 3. Click Yes to confirm

#### Figure 7: Progress a candidate's application

|                |                                                            | Candidate Search. Enter app D or name |
|----------------|------------------------------------------------------------|---------------------------------------|
|                |                                                            |                                       |
| Screen 10 🎎 S  | 2 Candidate Progression                                    | ×                                     |
| Candidate      | Sharon Mason, App ID: 577468 for Procurement Administrator | view workflow                         |
| 🔲 Ayesha Gupta | Current Stage Screening                                    |                                       |
| Adil Singh     | Next Stage Screening                                       |                                       |
| Shelly Cutler  | Next stage Screening Decision                              |                                       |
| Sharon Mason   | • Vo entans die seit entering uns sta                      | ye                                    |
| Card III       | Would you like to progress Sharon to Screening Decision?   | Yes No                                |
|                | ,                                                          |                                       |
|                | 577464 🖂 🛎 22/07/2013 10:04AM Wolverhampton                |                                       |
|                | 577469 🖂 🎍 22/07/2013 09:55AM Pattingham                   |                                       |
|                | 577467 🖂 🕹 22/07/2013 09:51AM Kidderminster                |                                       |
|                | 577470 🗐 🚨 22/07/2013 09:49AM Bilston                      |                                       |
|                |                                                            |                                       |
|                |                                                            |                                       |
|                |                                                            |                                       |

An information panel confirms the candidate's current stage and the stage that you will progress them onto. A link to view the workflow is displayed for your convenience.

The panel also shows any automated emails that have been scheduled to send when the candidate reaches the next stage.

N.B. Please note that you can also progress a candidate from within the Record Card.

#### 8. Reject a candidate from the recruitment process

To reject a candidate from the recruitment process:

- 1. Click the candidate's row to access the options bar
- 2. Click **Reject** from the available options
- 3. Click Yes to confirm

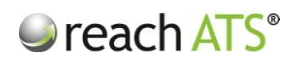

|                  | 🎤 Incomplete Candidates 🔤 Rejected Candidates 📗 🔩 Withdraw  |                                           |  |
|------------------|-------------------------------------------------------------|-------------------------------------------|--|
|                  |                                                             | Q, Candidate Search. Enter app ID or name |  |
|                  | Candidate Rejection                                         | * Hection 🖗 Actions                       |  |
| Screen 10        | Sharon Mason, App ID: 577468 for Procurement Administrator  | view workflow                             |  |
| Candidate        | Current                                                     |                                           |  |
| 🗌 🛛 Ayesha Gupta | Stage Screening                                             |                                           |  |
| Adil Singh       | <ul> <li>M On rejection sends "Failed Screening"</li> </ul> |                                           |  |
| Tom Jones        | Notes lack of suitable experience in a similar role         |                                           |  |
| Shelly Cutler    |                                                             |                                           |  |
| Sharon Mason     |                                                             |                                           |  |
|                  |                                                             |                                           |  |
|                  |                                                             |                                           |  |
| 🗌 Delia Smith    | Are you want to reject Sharon?                              | Yes ONO                                   |  |
| Amy Taylor       |                                                             |                                           |  |
|                  | 577469 🔚 🚨 22/07/2013 09:55AM Pattingham                    |                                           |  |
|                  | 577467 🔄 🚨 22/07/2013 09:51AM Kidderminster                 |                                           |  |
|                  | 577470 🖃 🚨 22/07/2013 09:49AM Bilston                       |                                           |  |

An information panel allows you to enter notes regarding the reason for the candidate's rejection, for future reference.

In addition the panel shows if an automated rejection email will be sent.

Point a candidate's application

Rejected candidates will move out of the active candidate list and can be reviewed at any time by clicking **Rejected Candidates** in the sub-menu.

From this rejected candidates listing you can access the candidate's record card and use the **Reinstate** button to move the candidate back to the active listing.

N.B. Please note that you can also reject a candidate from within the record card.

#### 9. Withdraw a candidate's application

If a candidate has withdrawn from the recruitment process you can use **Withdrawn** in the options bar. Follow the same process as for progressing or rejecting a candidate.

An automated courtesy acknowledgement will be emailed to the candidate if the email template has been included in the workflow.

Withdrawn candidates will move out of the active candidate list and can be reviewed at any time by clicking **Withdrawn Candidates** in the sub-menu.

From this withdrawn candidates listing you can access the candidate's record card and use the **Reinstate** button to move the candidate back to the active listing.

N.B. Please note that you can also withdraw a candidate from within the record card.

Eiguro 0.

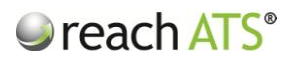

#### 10. Mark a candidate 'On Hold'

If you temporarily need to place a candidate on hold, you can use **On Hold** in the options bar. Follow the same process as for progressing or rejecting a candidate.

On Hold candidates will move out of the active candidate list and can be reviewed at any time by clicking **Candidates On Hold** in the sub-menu.

From this on hold candidates listing you can access the candidate's record card and use the **Reinstate** button to move the candidate back to the active listing.

N.B. Please note that you can also mark a candidate as on hold from within the card.

#### 11. Recruiter Forms

Recruiter Forms allow recruiters to input specific details relating to the candidate's application e.g. schedule interview, job offer details etc.

This data can then be used to provide merge information for use in:

- Candidate Emails
- Merge Documents (e.g. Contracts of Employment)
- Reports

Recruiter Forms may be automatically presented for completion based on the workflow stage, or they can be completed ad-hoc at any time.

To complete a flow based recruiter form:

- 1. Click anywhere on the candidate's details within the listing to access the options bar
- 2. Click Rec Forms from the available options
- 3. Click the form link in the information panel that opens
- 4. The relevant form will open in a new tab ready for you to complete

When you have completed the form, you can progress the candidate as normal.

The completed form will be listed in the **Forms** tab of the Record Card.

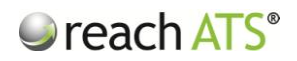

| Figure 9:   | Complete a | flow based | recruiter | form |
|-------------|------------|------------|-----------|------|
| 1 1541 4 71 | complete a | jion bubeu | reeraicer | ,    |

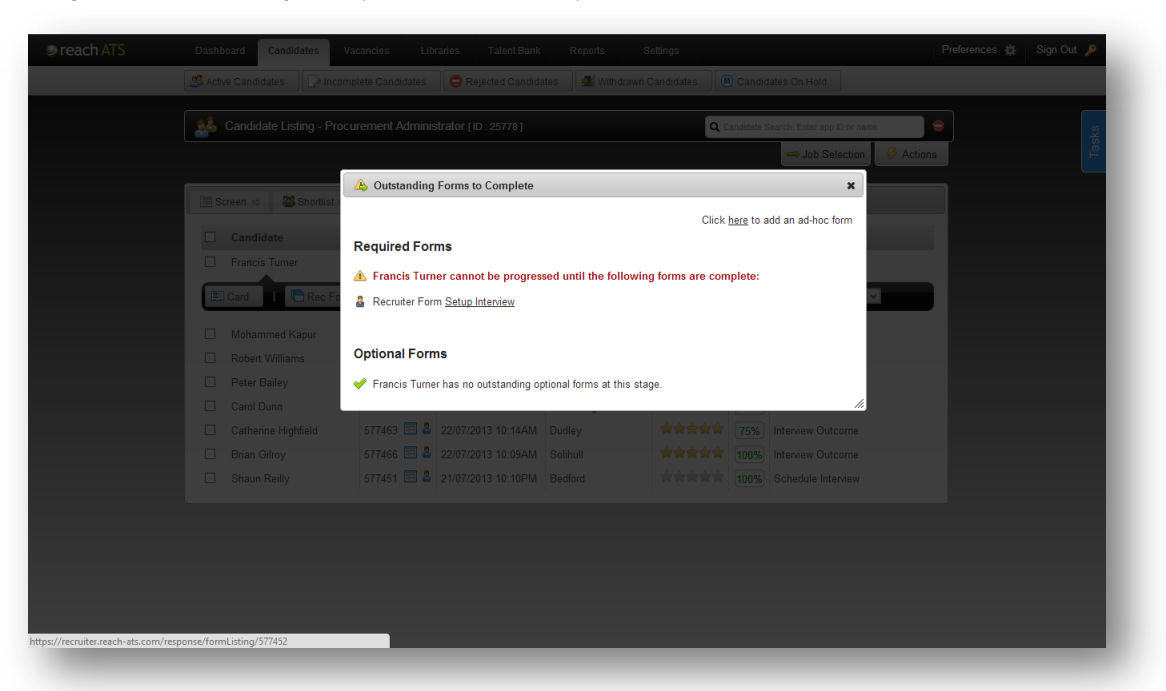

To complete an ad-hoc recruiter form:

- 1. Click anywhere on the candidate's details within the listing to access the options bar
- 2. Click Rec Forms from the available options
- 3. Click the link to complete an ad hoc form in the information panel that opens
- 4. Click the relevant form in the tab that opens and fill in the details

| PLEASE SELECT A FORM TO COMPLETE                            |                |
|-------------------------------------------------------------|----------------|
| Name                                                        | Туре           |
| Checkbox Skills                                             | Recruiter Form |
| Contract Setup - Merge Cares                                | Recruiter Form |
| Contract Setup - Sales Advisors                             | Recruiter Form |
| Contract Setup - Solicitors                                 | Recruiter Form |
| Contract Setup - Store Managers                             | Recruiter Form |
| Contract Setup Reach New Starters                           | Recruiter Form |
| Contract Setup Testing Form                                 | Recruiter Form |
| Interview Details                                           | Recruiter Form |
| Lecturing Skills                                            | Recruiter Form |
| Legal Skills                                                | Recruiter Form |
| Manager Interview Availability                              | Recruiter Form |
| New Employee Setup Form<br>Click to complete Manager Interv | Recruiter Form |
| Setup Interview                                             | Becruiter Form |
| Setup Phone Call                                            | Recruiter Form |
| Upload CRB Documentation                                    | Recruiter Form |
| Contract Acceptance                                         | Candidate Form |
| Criminal Records Check                                      | Candidate Form |
| Medical Details                                             | Candidate Form |
| Membership of Professional Bodies                           | Candidate Form |
| Previous Employer                                           | Candidate Form |

Figure 9: Ad hoc recruiter forms

The completed form will be listed in the Forms tab of the Record Card.

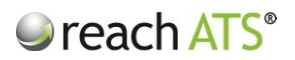

#### 12. Access Batch Actions

Batch Actions allow you to perform the same action for multiple candidates at the same time:

- Progress multiple candidates to the next stage of the recruitment process
- Reject multiple candidates from the recruitment process
- Email multiple candidates at the same time
- Withdraw multiple candidates from the recruitment process

|                                                                                                    |                         |                |                    |                      |            | Re     | ject the selected candidates Actions |
|----------------------------------------------------------------------------------------------------|-------------------------|----------------|--------------------|----------------------|------------|--------|--------------------------------------|
|                                                                                                    | Screen 10 🏭 Shortlist 0 | Se Interview a | Gffer o R C        | ontract 2 🔒 Appointe | d o 😺 Onbi | oard o |                                      |
|                                                                                                    | Candidate               | App ID         | Application Date   | Location             | Grade      | Score  | Stage                                |
|                                                                                                    | Francis Turner          | 577452 🔄 🚨     | 17/09/2013 11:44AM | Bedford              | ****       | 100%   | Schedule Interview                   |
| <ul> <li>Image: A start of the start of the start of</li></ul> | Mohammed Kapur          | 577455 🔄 🏖     | 22/07/2013 10:44AM | Wolverhampton        | ****       | 100%   | Interview Outcome                    |
| ~                                                                                                    | Robert Williams         | 577456 🖭 🚨     | 22/07/2013 10:40AM | Brierley Hill        | ****       | 75%    | Interview Outcome                    |
|                                                                                                    | Peter Bailey            | 577458 📰 🚨     | 22/07/2013 10:31AM | West Bromwich        | ****       | 100%   | Interview Outcome                    |
|                                                                                                    | Carol Dunn              | 577462 🔄 🚨     | 22/07/2013 10:18AM | Stourbridge          | ****       | 100%   | Schedule Interview                   |
| •                                                                                                    | Catherine Highfield     | 577463 🔄 🚨     | 22/07/2013 10:14AM | Dudley               | ****       | 75%    | Interview Outcome                    |
|                                                                                                    | Brian Gilroy            | 577466 📃 🚨     | 22/07/2013 10:09AM | Solihull             | ****       | 100%   | Interview Outcome                    |
|                                                                                                    | Shaun Reilly            | 577451 🔄 🚨     | 21/07/2013 10:10PM | Bedford              | ****       | 100%   | Schedule Interview                   |
|                                                                                                    |                         |                |                    |                      |            |        |                                      |

Figure 10: Click Actions to access the batch actions tools

To run a batch action:

- 1. In the candidate listing, tick the checkbox next to each candidate to action
- 2. Click the Actions tab
- 3. Select the preferred tool (e.g. Reject)

#### 13. Search for Candidates

To search for a candidate, enter the candidate's name or App ID in the search box.

You can also use the search box to find any detail that the candidate has filled in their application form.

Examples include: towns or cities, previous employers, reference names etc.

### reach ATS<sup>®</sup>

| _ |                            |        |                           |                    |        |         |  |
|---|----------------------------|--------|---------------------------|--------------------|--------|---------|--|
|   | Candidate Search           |        | Filter All Fields         | Q Georgia          |        | ) =     |  |
|   | Search Results             |        |                           |                    |        |         |  |
|   | Application ID Candidate   | Job ID | Job Title                 | Stage              | Status | Matches |  |
|   | 🔄 📖 557707 Georgia Francis | 25727  | Main Grade Lecturer Maths | Interview Decision | Active | 2       |  |
|   |                            |        |                           |                    |        |         |  |
|   |                            |        |                           |                    |        |         |  |
|   |                            |        |                           |                    |        |         |  |
|   |                            |        |                           |                    |        |         |  |
|   |                            |        |                           |                    |        |         |  |
|   |                            |        |                           |                    |        |         |  |
|   |                            |        |                           |                    |        |         |  |
|   |                            |        |                           |                    |        |         |  |
|   |                            |        |                           |                    |        |         |  |
|   |                            |        |                           |                    |        |         |  |
|   |                            |        |                           |                    |        |         |  |
|   |                            |        |                           |                    |        |         |  |
|   |                            |        |                           |                    |        |         |  |
|   |                            |        |                           |                    |        |         |  |
|   |                            |        |                           |                    |        |         |  |
|   |                            |        |                           |                    |        |         |  |
|   |                            |        |                           |                    |        |         |  |

Matching candidates will be displayed in the search results and quick links to the card and application form are available.

Click the candidate to access full details.